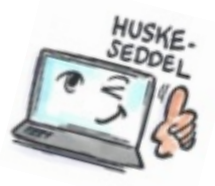

| Sådan giver du andre adgang til en fælles opgaveliste i Notes |                                                                                                    |                                                         |  |
|---------------------------------------------------------------|----------------------------------------------------------------------------------------------------|---------------------------------------------------------|--|
| Hvad skal<br>du?                                              | Hvordan gør du?                                                                                                    | Hvor er det?                                            |  |
| Give andre<br>adgang til din<br>opgaveliste i<br>Notes        | Vælg fanen <b>Filer &gt; Indstillinger</b> .                                                                       | <u>F</u> iler<br>Udskriv<br>Indstillinger<br>Egenskaber |  |
|                                                               | Vælg i venstre side <b>Kalender og opgaver</b> .                                                                   | Kalender og opgave                                      |  |
|                                                               | Vælg fanen <b>Adgang og overdragelse</b> og derefter fanen<br><b>Adgang til din e-mail</b>                         | Adgang og overdragelse                                  |  |
|                                                               | Klik på <b>Tilføj</b> for at vælge hvem, der skal have adgang.                                                     | Tilføj                                                  |  |
|                                                               | Dialogboksen Tilføj personer eller Grupper åbnes.<br>Vælg under <b>Person eller Gruppe</b> hvem der skal have      | C Alle                                                  |  |
|                                                               | adgang.                                                                                                    |                                                         |  |
|                                                               | Vælg under <b>Komponenter</b> hvilke komponenter den person eller gruppe kan få adgang til.                        | Adgang<br>Hvor meget adgang                             |  |
|                                                               | Vælg under <b>Adgang</b> hvor meget de kan få adgang til.<br>Klik på <b>OK</b> -knappen for at lukke dialogboksen. | Læse                                                    |  |

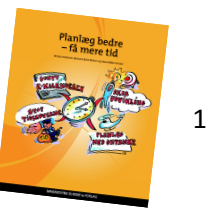

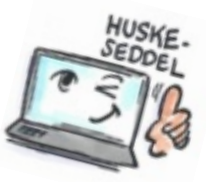

| Ændre, tilføje<br>eller slette              | Vælg fanen Filer > Indstillinger.                                                                                                    |  |
|---------------------------------------------|----------------------------------------------------------------------------------------------------|--|
| adgang som<br>du allerede                   | Vælg i venstre side Kalender og opgaver.                                                                                                    |  |
| har givet til en<br>person eller<br>gruppe. | Vælg Adgang og overdragelse og derefter fanen Adgang<br>til din e-mail.                                                                                     |  |
| 9. 466.                                     | Den første liste viser hvem der har adgang. For at slette<br>en person eller gruppe på listen, klik på <b>Fjern</b> .                                       |  |
|                                             | For at tilføje en person eller en gruppe, klik på <b>Tilføj</b> .                                                                                           |  |
|                                             | Den anden liste viser hvilken adgang personen eller<br>gruppen allerede har. For at ændre dette adgangsniveau,<br>skal du klikke på <b>Revider adgang</b> . |  |

2